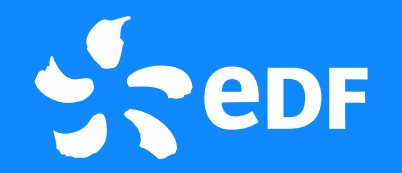

## SIRHM : les accès véhicules arrivent dans PASS et APS

Kit de communication Demandeur

Juin 2023

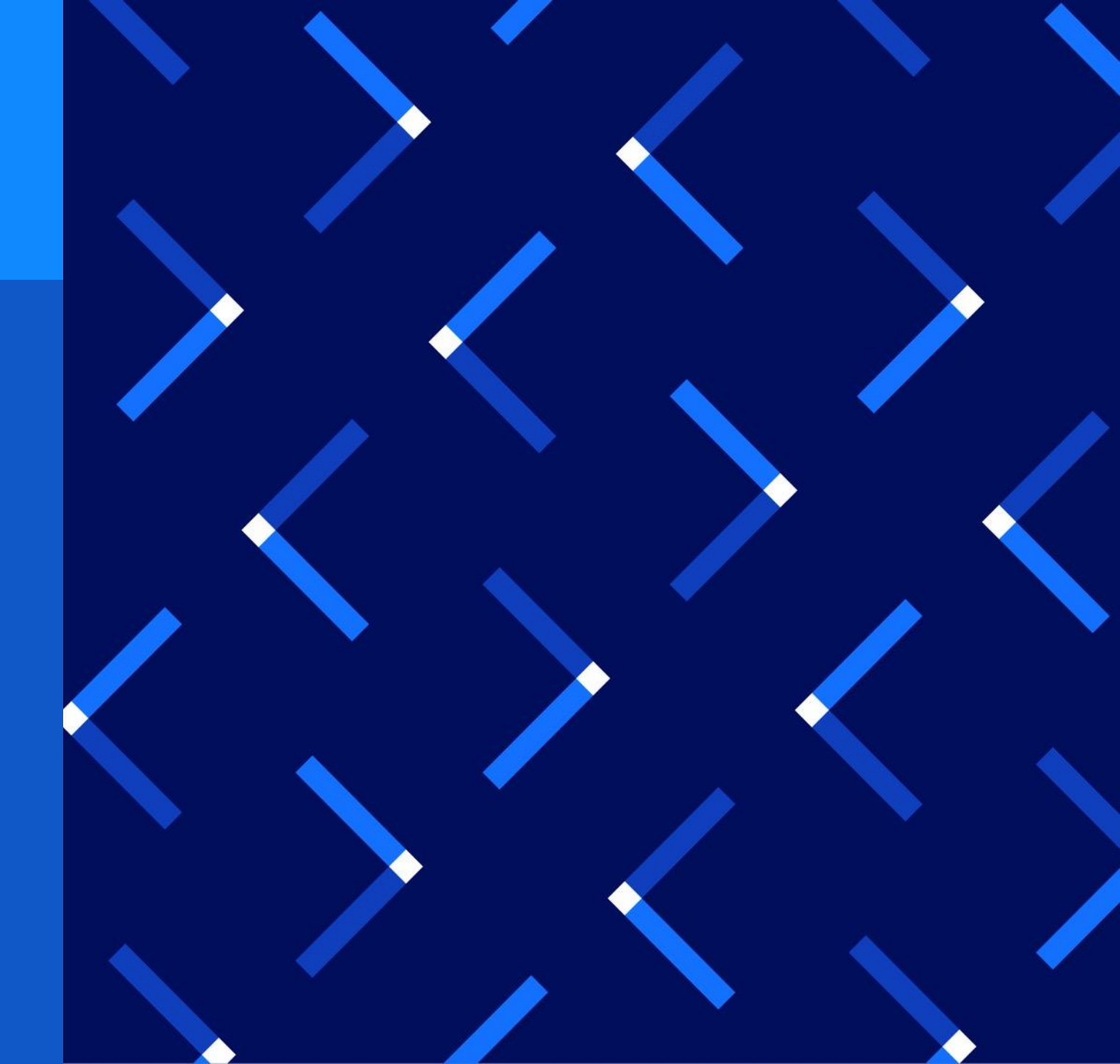

### Sommaire

#### Enjeu

- PASS : l'application qui uniformise les demandes d'accès véhicule
- Nouveaux processus et démonstrations outil :
  - o Créer une demande d'AVE
- ✤ Contact en cas de questions
- ✤ Glossaire

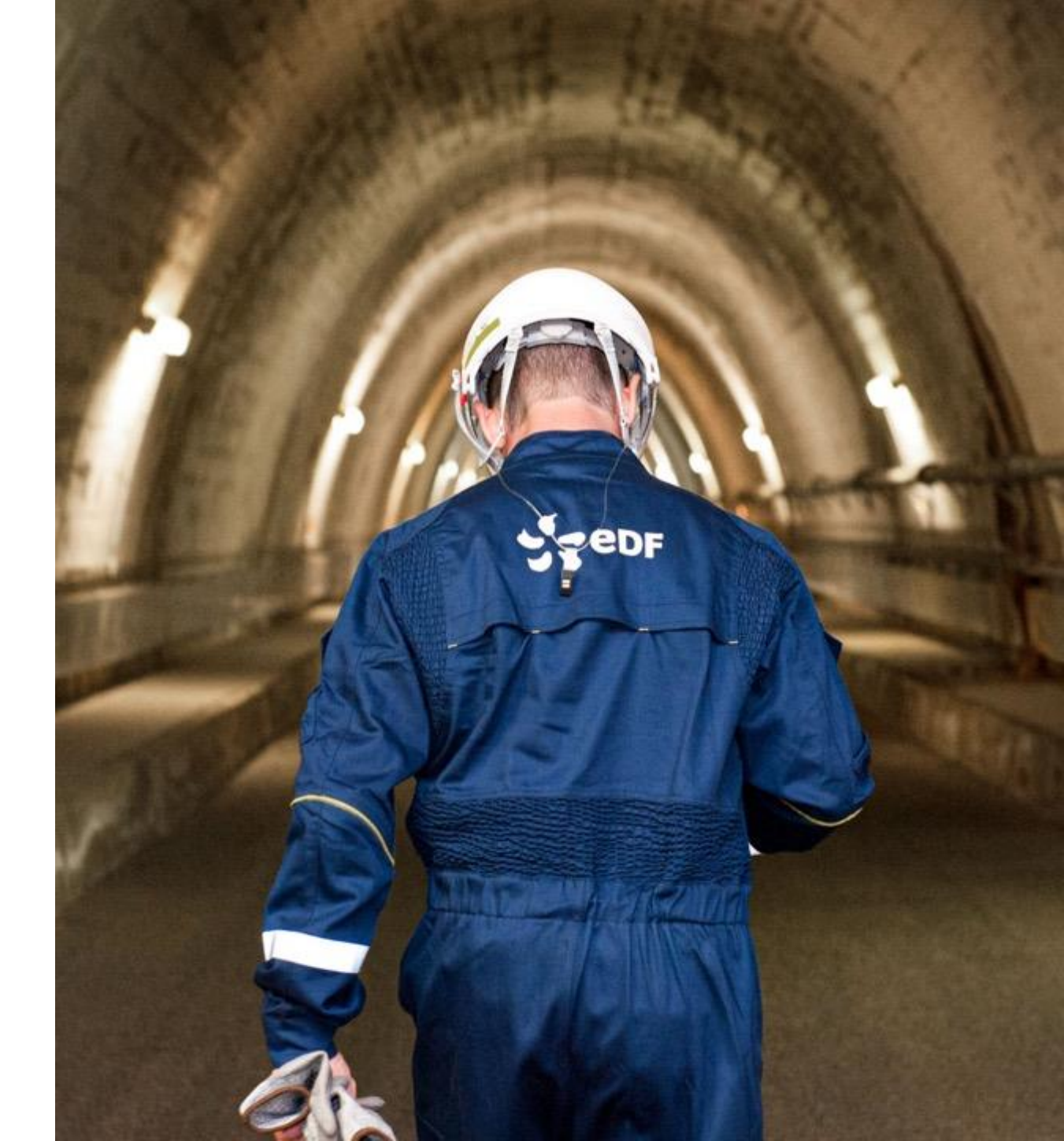

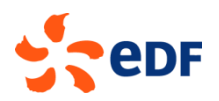

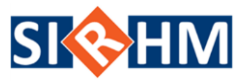

## Intégration des accès véhicules à PASS et APS

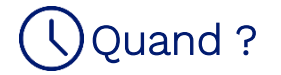

Novembre 2023

#### Pourquoi?

- Homogénéiser les pratiques du parc
- Permettre le préenregistrement des demandes d'accès véhicule depuis internet et éviter ainsi les ressaisies des informations

#### Comment?

- Processus similaire à la gestion des AOP/ASOP\*
- Acteurs et outils identiques à la gestion des AOP/ASOP\*

\*AOP / ASOP : Avis d'Opération et Avis Sans Opération
→ autorisation d'accéder à un site sur une période donnée

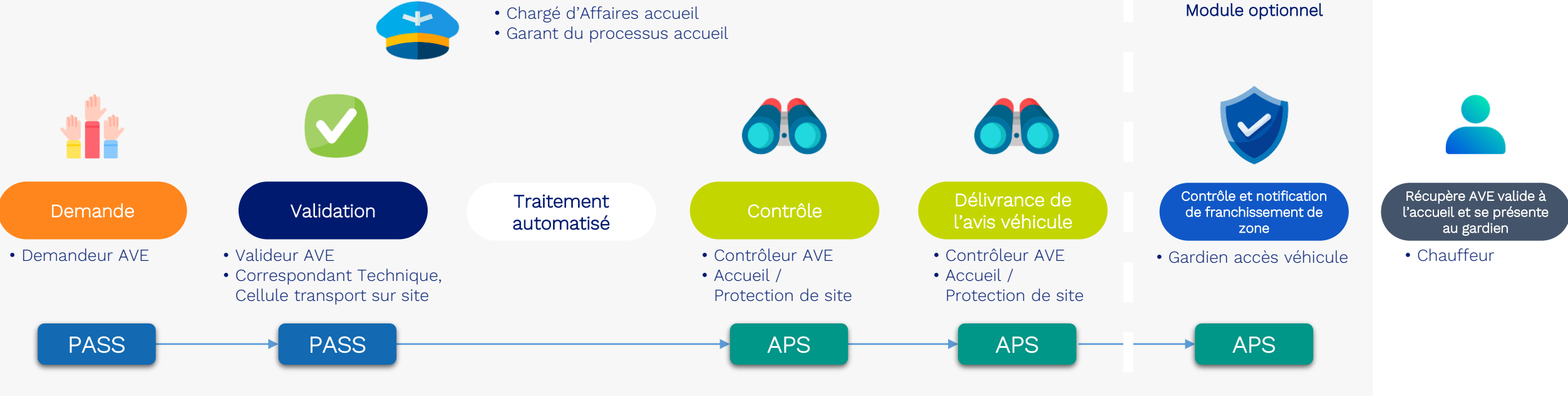

### Sommaire

- ✤ Contexte et enjeux
- PASS : l'application qui uniformise les demandes d'accès véhicule
- Nouveaux processus et démonstrations outil :
  - o Créer une demande d'AVE
- ✤ Contact en cas de questions
- ✤ Glossaire

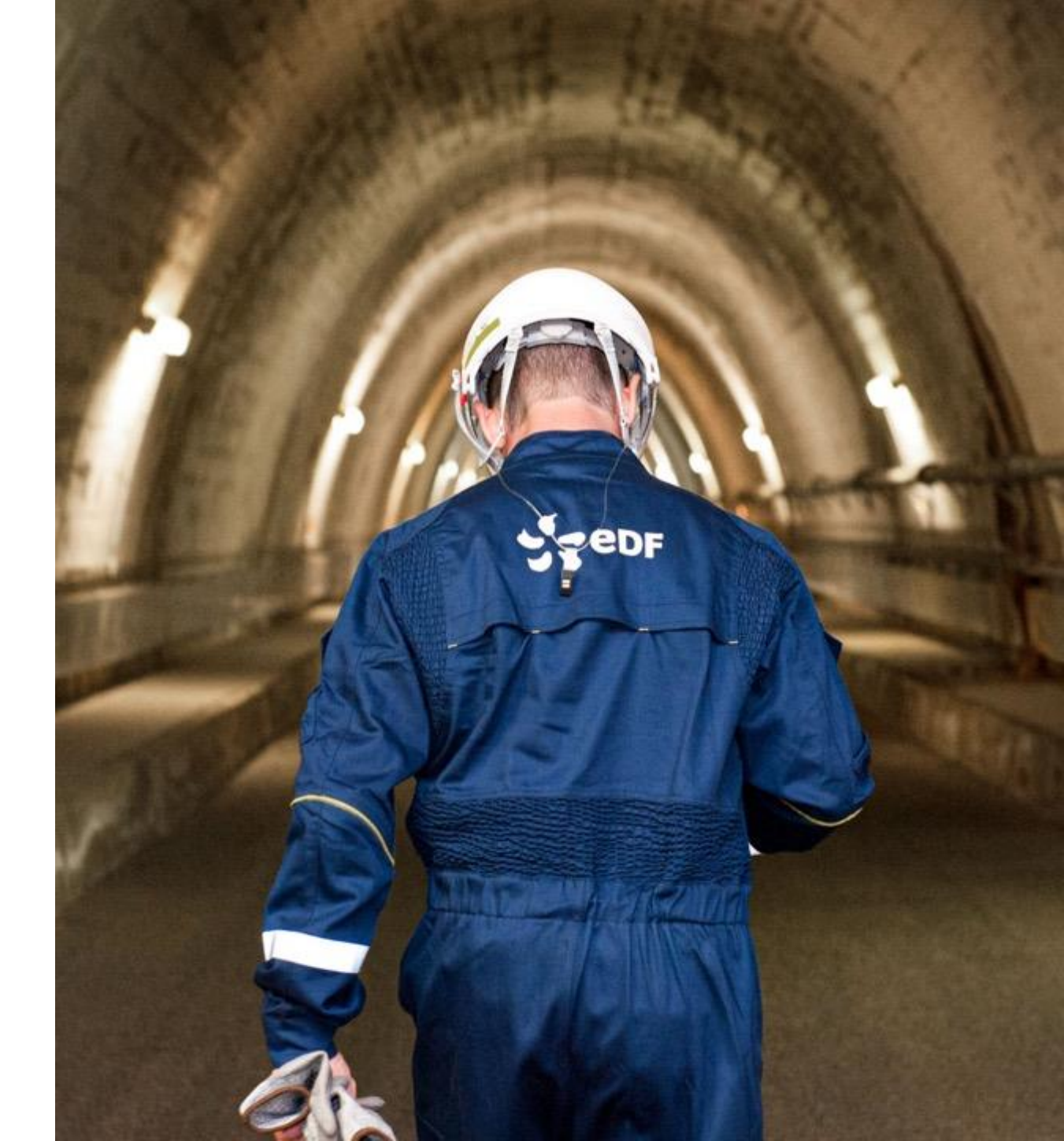

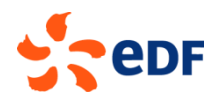

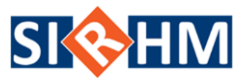

## Les gains liés à la digitalisation

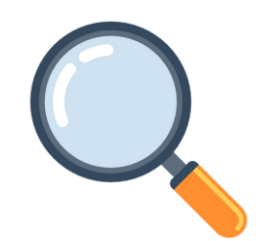

Une procédure répartie en différentes sections, permettant <mark>une meilleure</mark> lisibilité à l'aide du fil d'Ariane

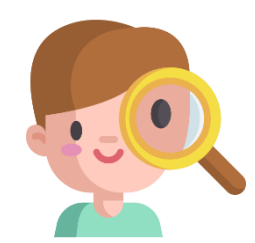

Contrôle automatique des champs obligatoires (impossibilité de passer à l'étape suivante) Homogénéisation des pratiques du parc : toutes les demandes d'avis véhicules seront réalisées dans PASS

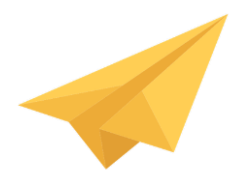

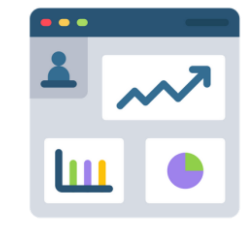

Une gestion des AVE digitalisée de bout en bout : une fois saisies par le demandeur, les demandes sont automatiquement transmises au valideur Possibilité de consulter les tableaux de bords pour suivre l'ensemble des accès véhicules de mon entreprise ainsi que l'avancement des demandes d'AVE

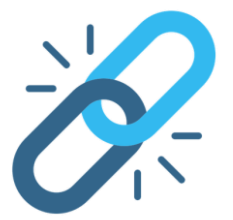

Application accessible directement depuis internet

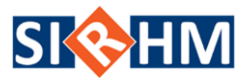

### Processus cible

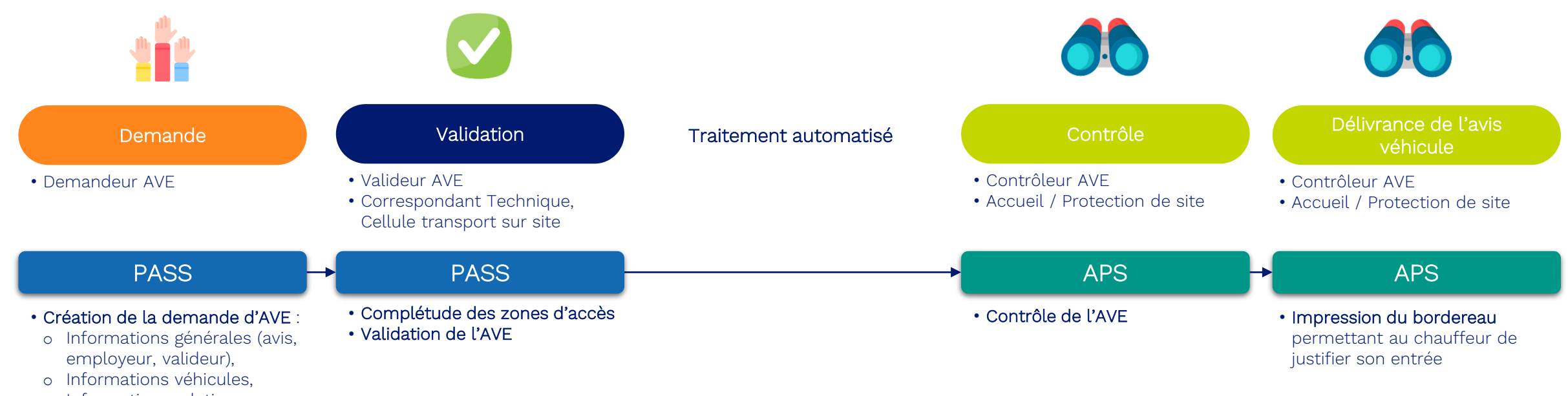

### Sommaire

- ✤ Contexte et enjeux
- PASS : l'application qui uniformise les demandes d'accès véhicule
- Nouveaux processus et démonstrations outil :
  - o Créer une demande d'AVE
- ✤ Contact en cas de questions
- ✤ Glossaire

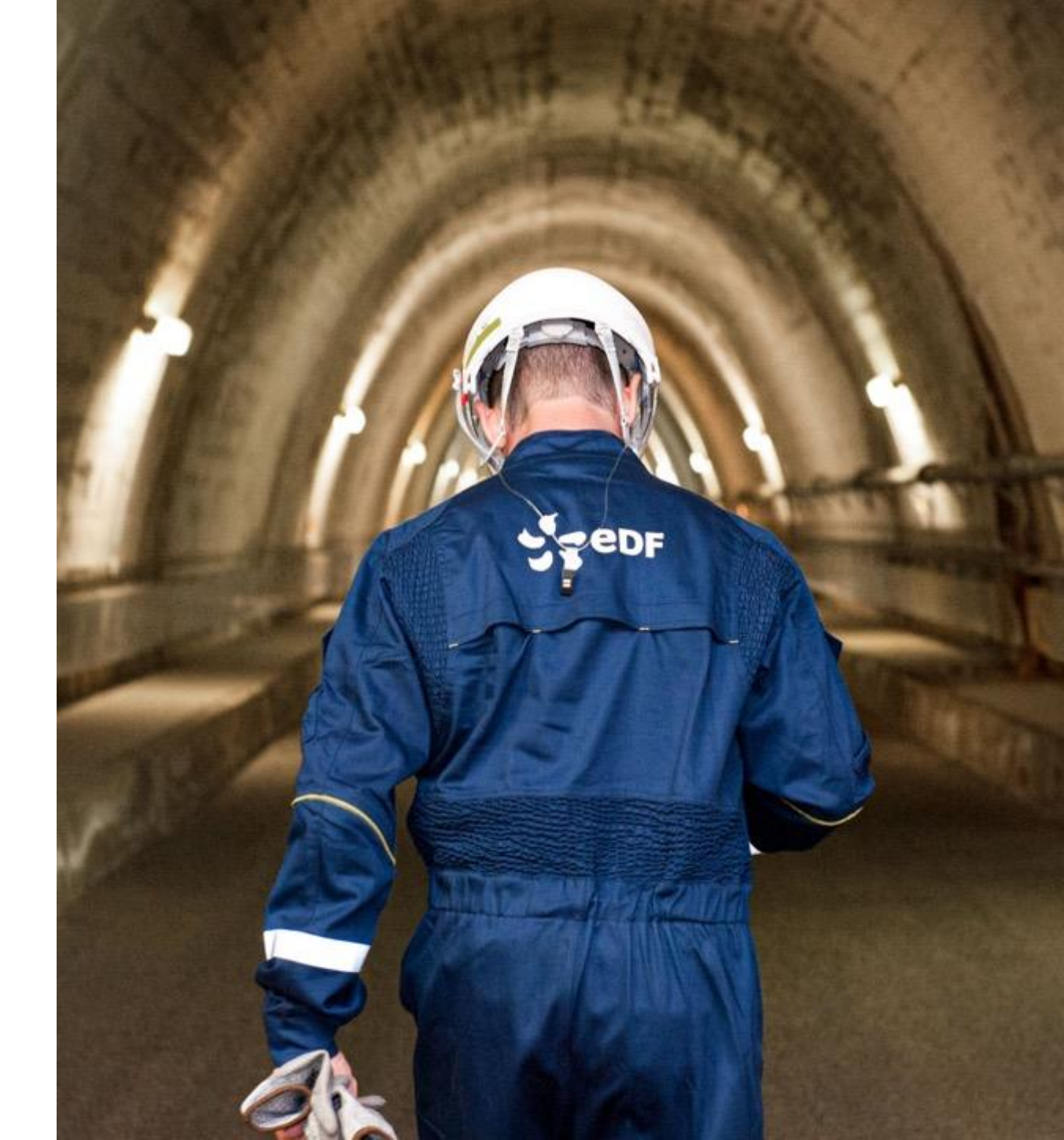

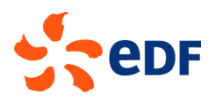

### Créer un AVE Processus cible

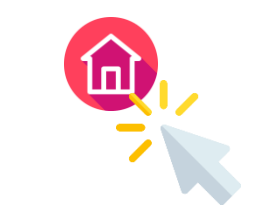

Cette présentation est entièrement « cliquable ». Cette icône sera présente dans les prochaines slides. Cliquez sur cette dernière si vous souhaitez revenir ici.

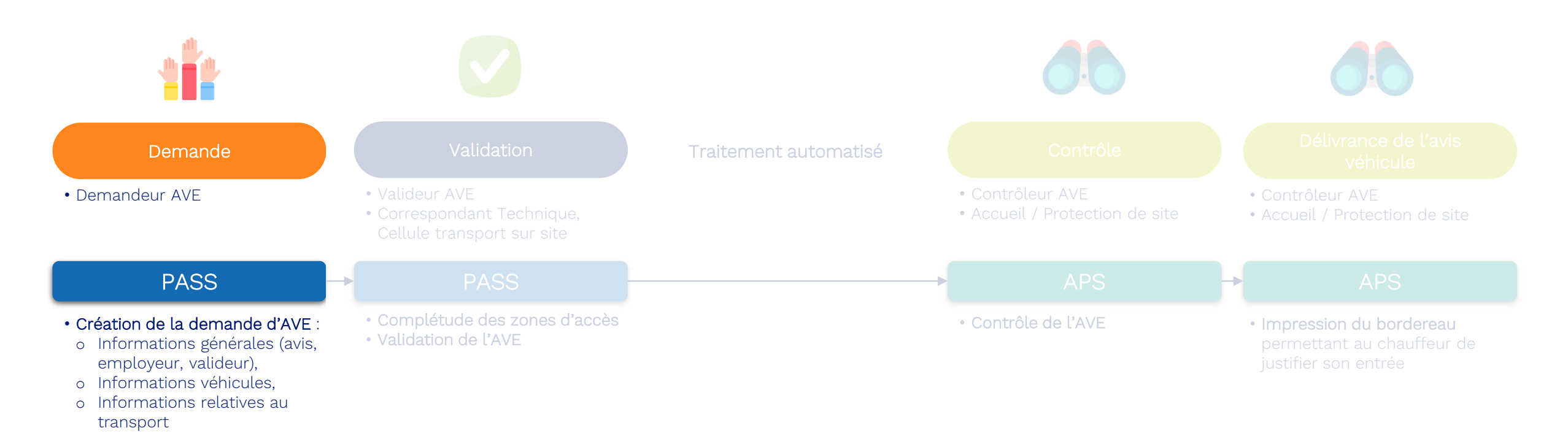

#### Découverte de l'outil

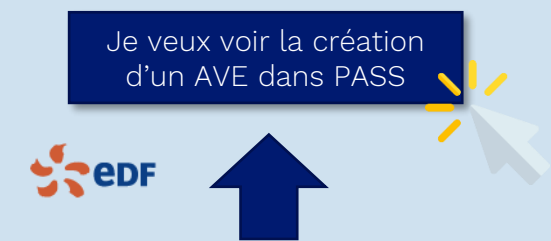

Je veux voir la recherche d'un AVE dans PASS

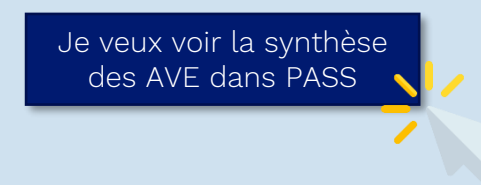

### Créer un AVE Les nouveautés à retenir

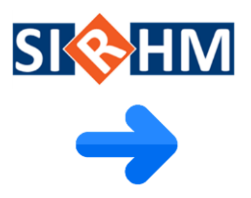

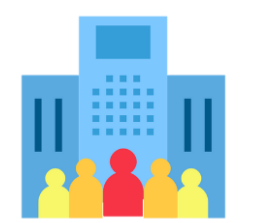

L'entreprise qui possède le véhicule réalise l'AVE. Les agents EDF ne sont plus en mesure de faire les demandes « à la place de ».

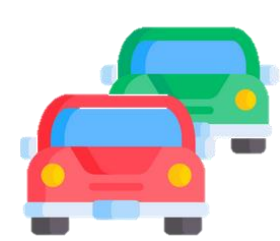

Il est possible d'ajouter un seul véhicule par avis; chaque véhicule doit avoir son avis. Un véhicule ne peut pas cumuler plusieurs AVE sur une même période pour un même site.

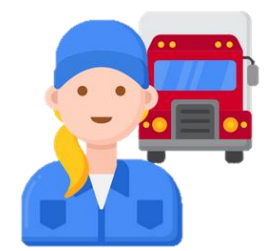

Le conducteur doit disposer d'une AA et d'un AOP ou ASOP valide pour pouvoir entrer sur site avec son véhicule

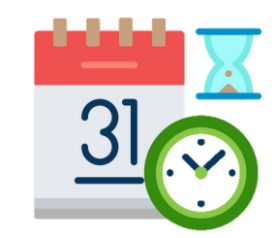

Il y a 3 types d'AVE :

- Journalier, 1 journée
- Temporaire, maximum 6 mois
- Permanent, maximum 1 an
- La durée de l'AVE doit respecter les besoins de l'intervention.

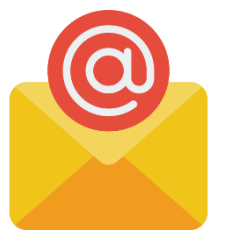

Le renseignement de l'adresse mail du valideur EDF CNPE (ou Correspondant Technique) dans votre demande d'AVE déclenche une notification par mail. Le processus de validation n'en sera que plus rapide.

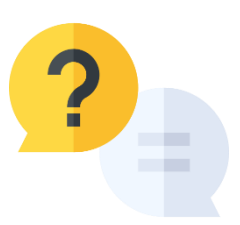

En cas de questions il faut contacter le site sur lequel le véhicule se rend. La notion de site référent n'existe plus

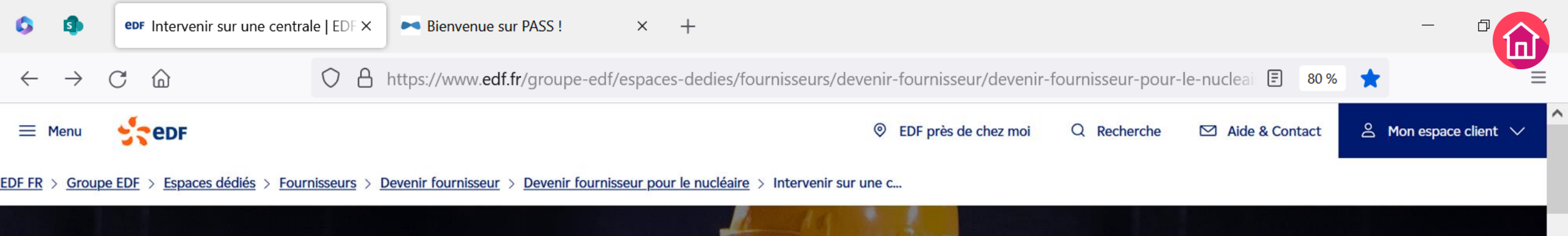

## Intervenir sur une centrale

#### Les informations listées ci-dessous font partie des documents de référence utiles ou obligatoires dans la réalisation de vos missions chez EDF.

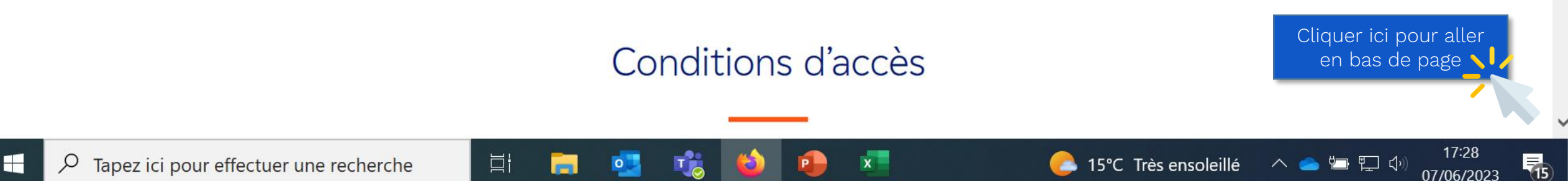

 $\rightarrow$ 

C

 $\widehat{\mathbf{M}}$ 

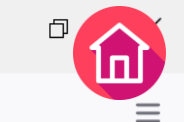

17:28

07/06/2023

- ^ 👝 🖆 💭 🕠

15°C Très ensoleillé

(15)

🔿 👌 https://www.edf.fr/groupe-edf/espaces-dedies/fournisseurs/devenir-fournisseur/devenir-fournisseur-pour-le-nucleaii 🗉 🛽 🕺 📩

# référence utiles ou obligatoires dans la réalisation de vos missions chez EDF.

### Conditions d'accès

A partir du 28 janvier 2023, pour accéder à l'un de nos sites nucléaires EDF, les accédants doivent avoir une Autorisation d'Accès (AA) ainsi qu'un Avis d'Opération (AOP) ou un Avis Sans Opération (ASOP). Ces demandes sont réalisées par l'employeur sur l'application web PASS (Plateforme d'Accès sur Site Sécurisée).

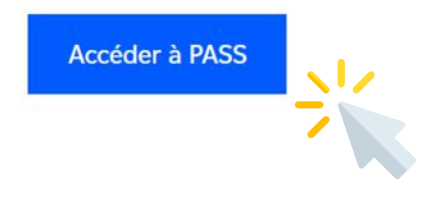

Pour créer un compte, cliquez sur le lien pour PASS puis sur « Créer mon compte » et suivez les instructions qui s'affichent à l'écran.

Pour vous aider dans l'utilisation de cette plateforme :

Téléchargez la fiche d'information sur « L'Authentification Forte » PDF - 149,92 Ko

目

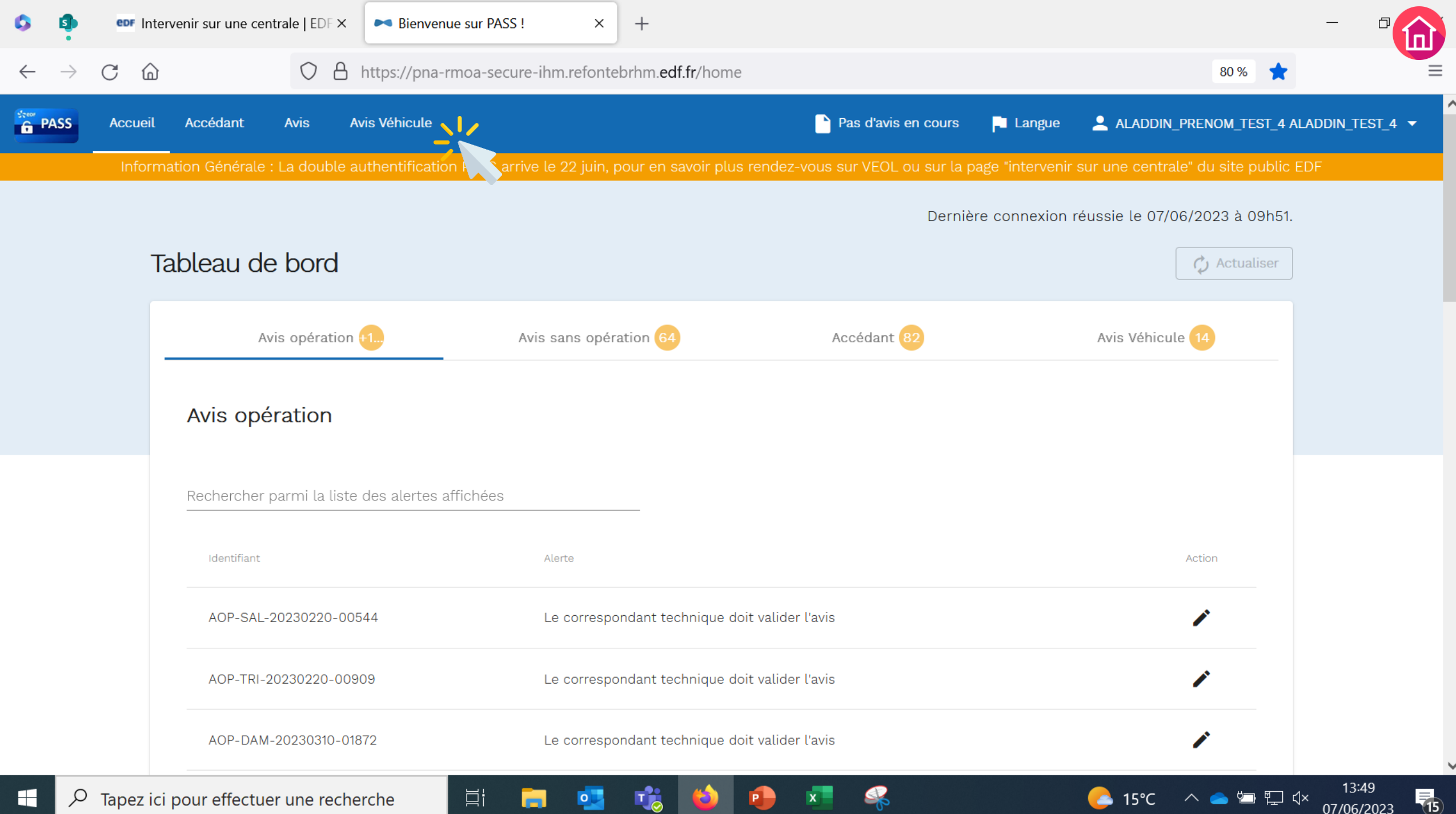

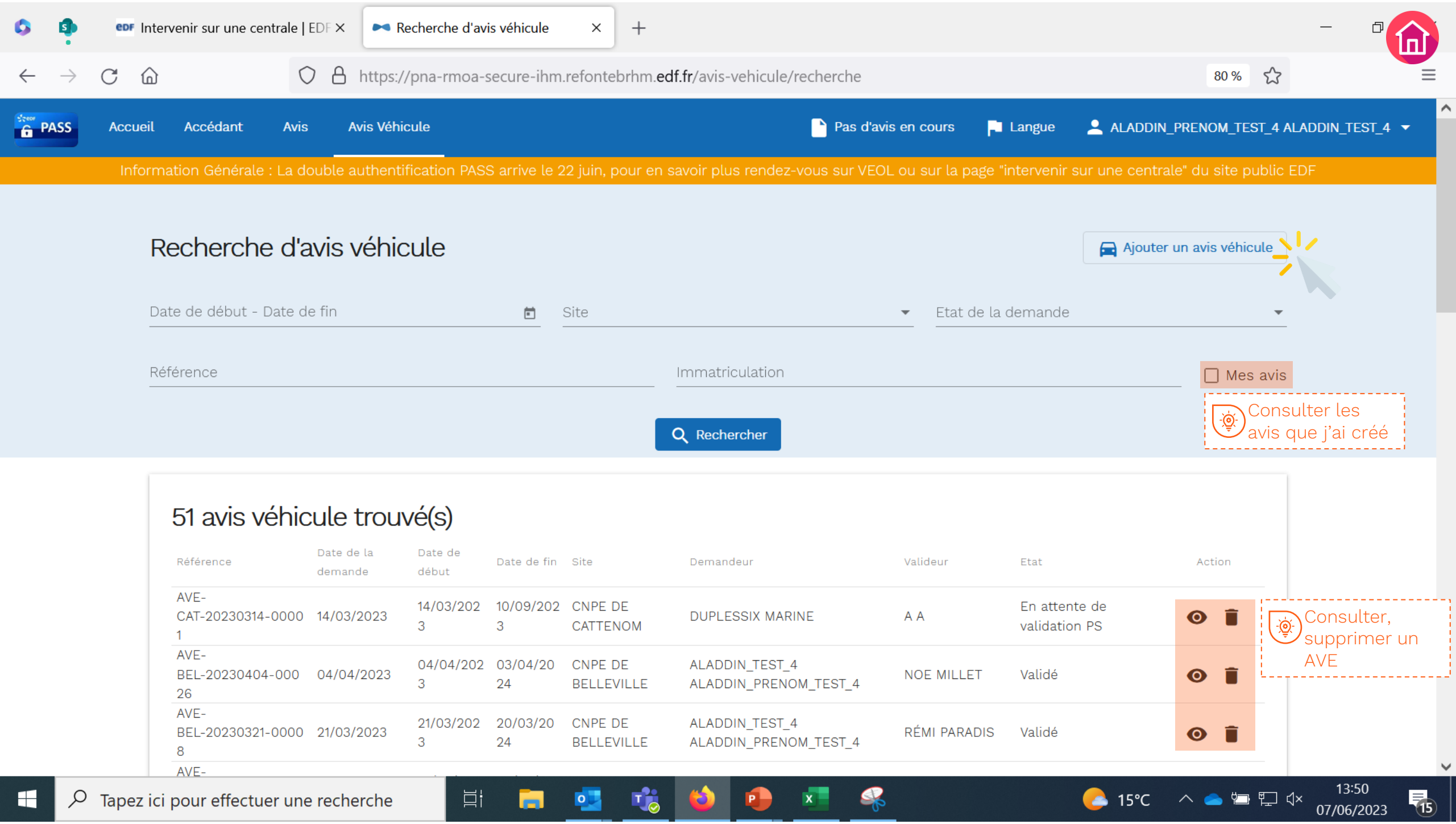

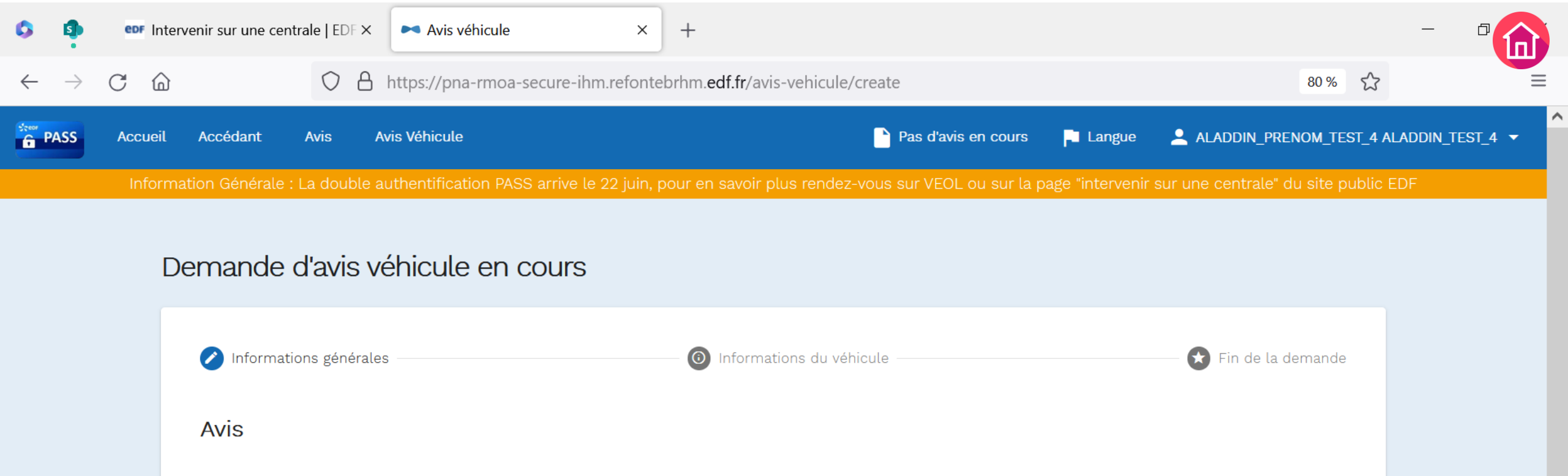

| Туре *                        | •           | Site *   |    | • |                                                              |
|-------------------------------|-------------|----------|----|---|--------------------------------------------------------------|
| Numéro de contrat / Numéro de | commande *  | Motif *  |    |   | فَنْ *Champs obligatoires                                    |
| Du Date de début *            | 💼 au Date d | le fin * | ۲. |   | Bienvenue sur la page<br>de création d'une<br>demande d'avis |
| Employeur responsab           | le          |          |    |   | pour compléter les                                           |
| Responsable du véhicule* :    |             |          |    |   |                                                              |

13:50

07/06/2023

15

🦰 15℃ 🛛 ^ 📥 🖫 🖓

Цİ

0

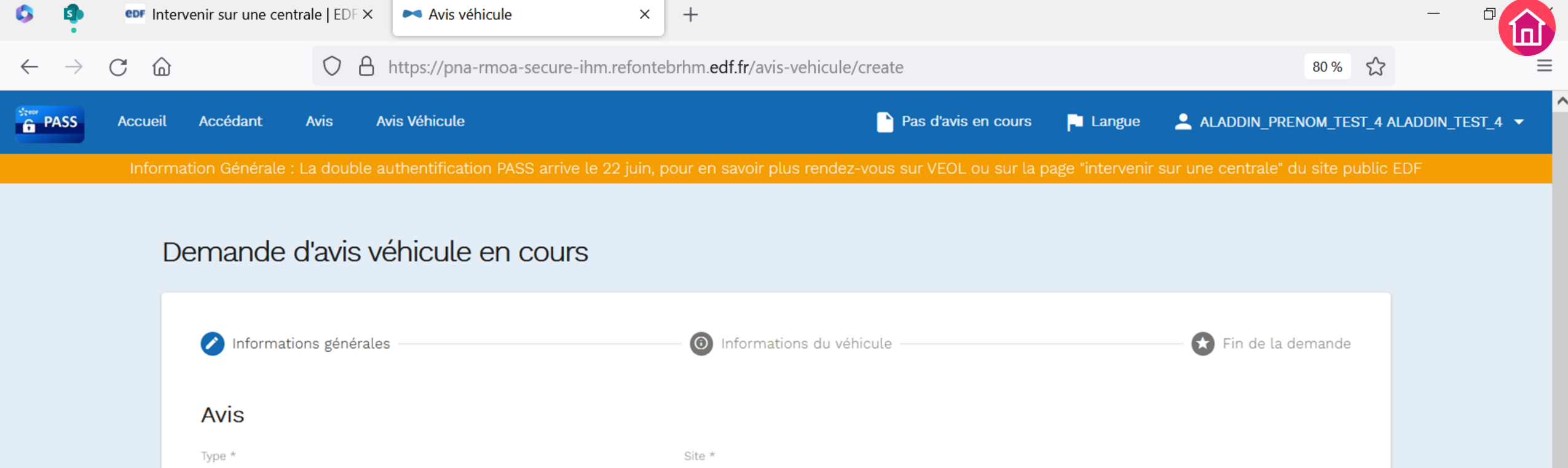

| Type *                                                    |    |          | Site *  |                 |         |    |    |  |  |        |      |            |           |
|-----------------------------------------------------------|----|----------|---------|-----------------|---------|----|----|--|--|--------|------|------------|-----------|
| JOURNALIER                                                |    |          | CNPE    | CNPE DU BLAYAIS |         |    |    |  |  |        |      |            |           |
| Numéro de contrat / Numéro de commande *<br>ST2025        |    |          | Motif * | RVENTIO         | N VANNE | B2 |    |  |  |        |      |            |           |
| Du Date de début *                                        |    | au Date  | de fin  |                 |         |    |    |  |  |        |      |            |           |
| Employeur responsable                                     |    |          |         |                 |         |    |    |  |  |        | Clic | quer ici p | oour alle |
| Responsable du véhicule* :<br>O Etablissement O Unité EDF |    |          |         |                 |         |    |    |  |  |        |      |            |           |
| oour effectuer une recherche                              | ∐i | <b>a</b> |         | 6               |         | x  | \$ |  |  | 🦲 15°C | ~ 🥧  | で む む      | × 13:51   |

0

07/06/2023

(15)

 $\mathcal{P}$  Tapez ici pour effectuer une recherche

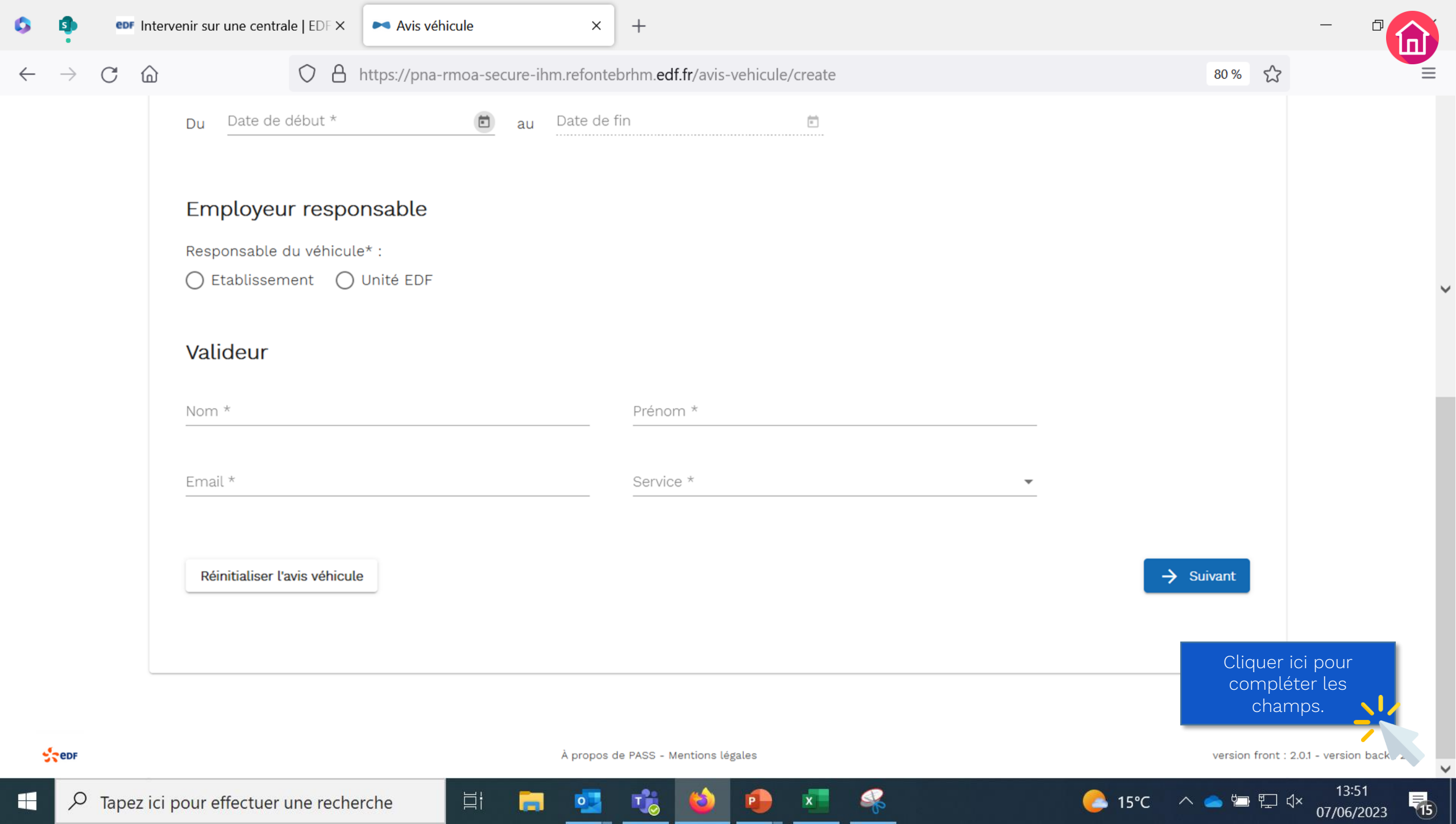

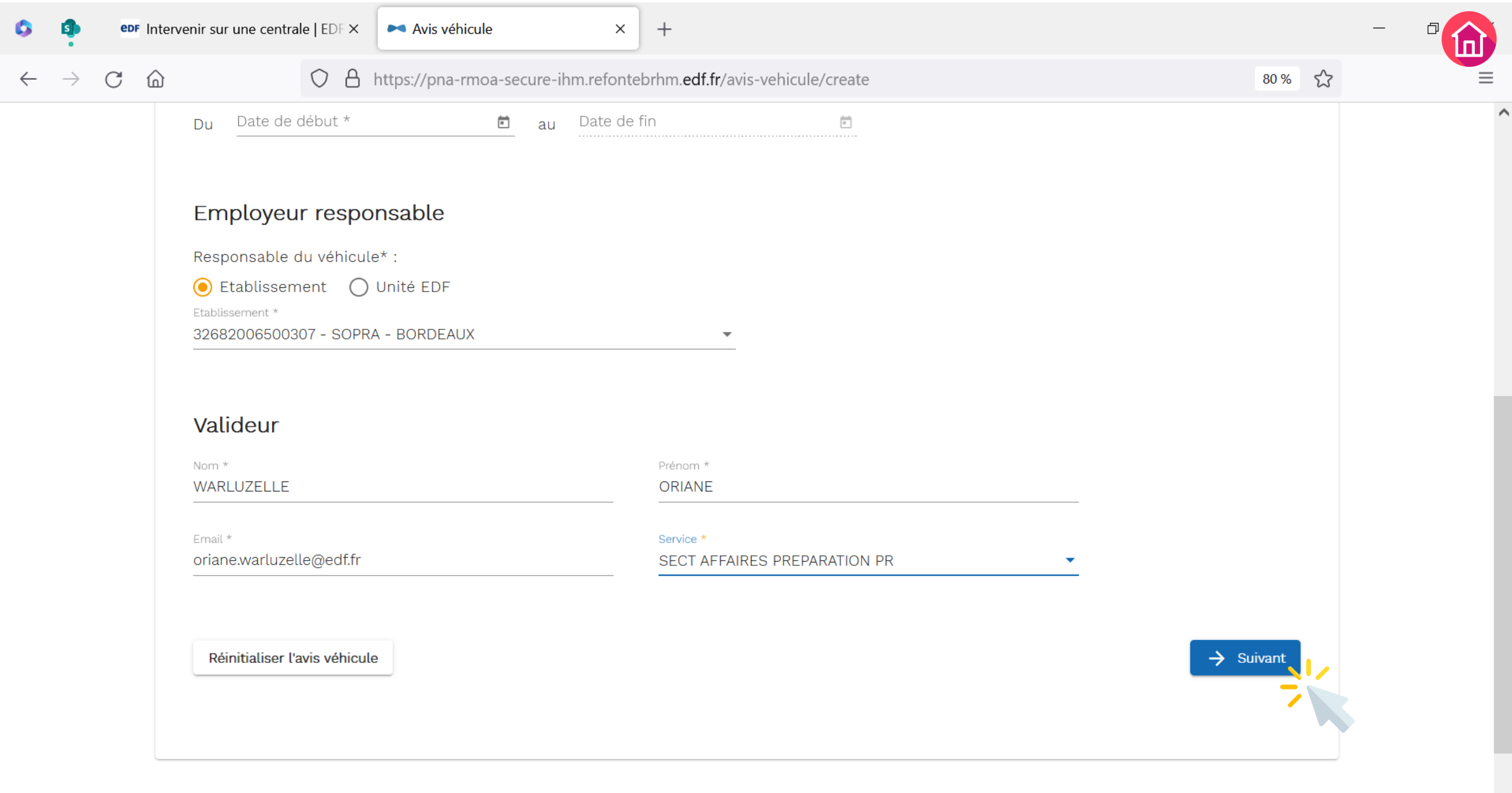

⊟ł

0

To

15

13:51

07/06/2023

👝 15°C 🛛 \land 🥌 🖽 🖫 🗘

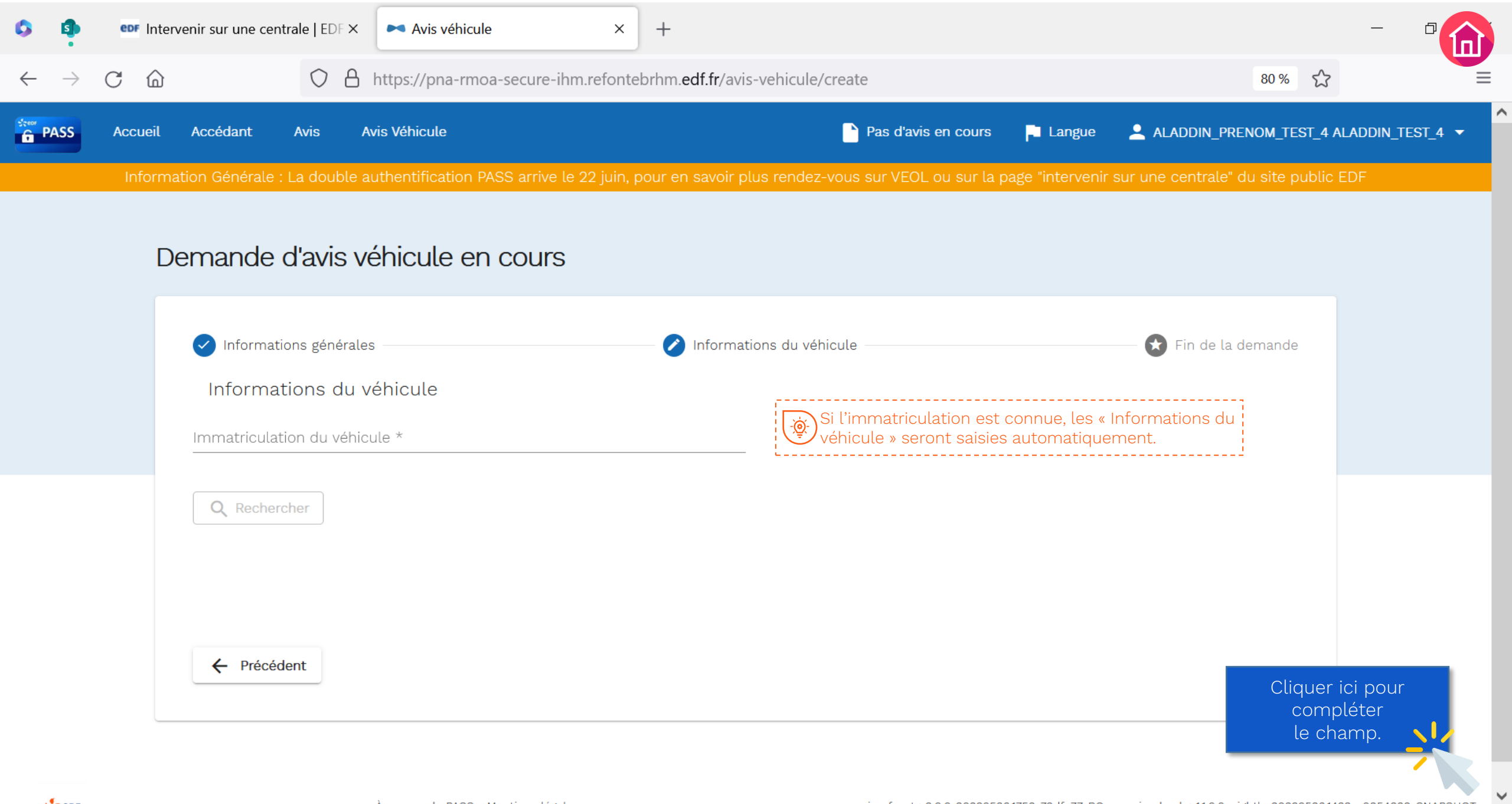

15

07/06/2023

2 15°C

- ^ 📥 🖬 🖓 🗸

 $\mathcal{P}$  Tapez ici pour effectuer une recherche

∐i

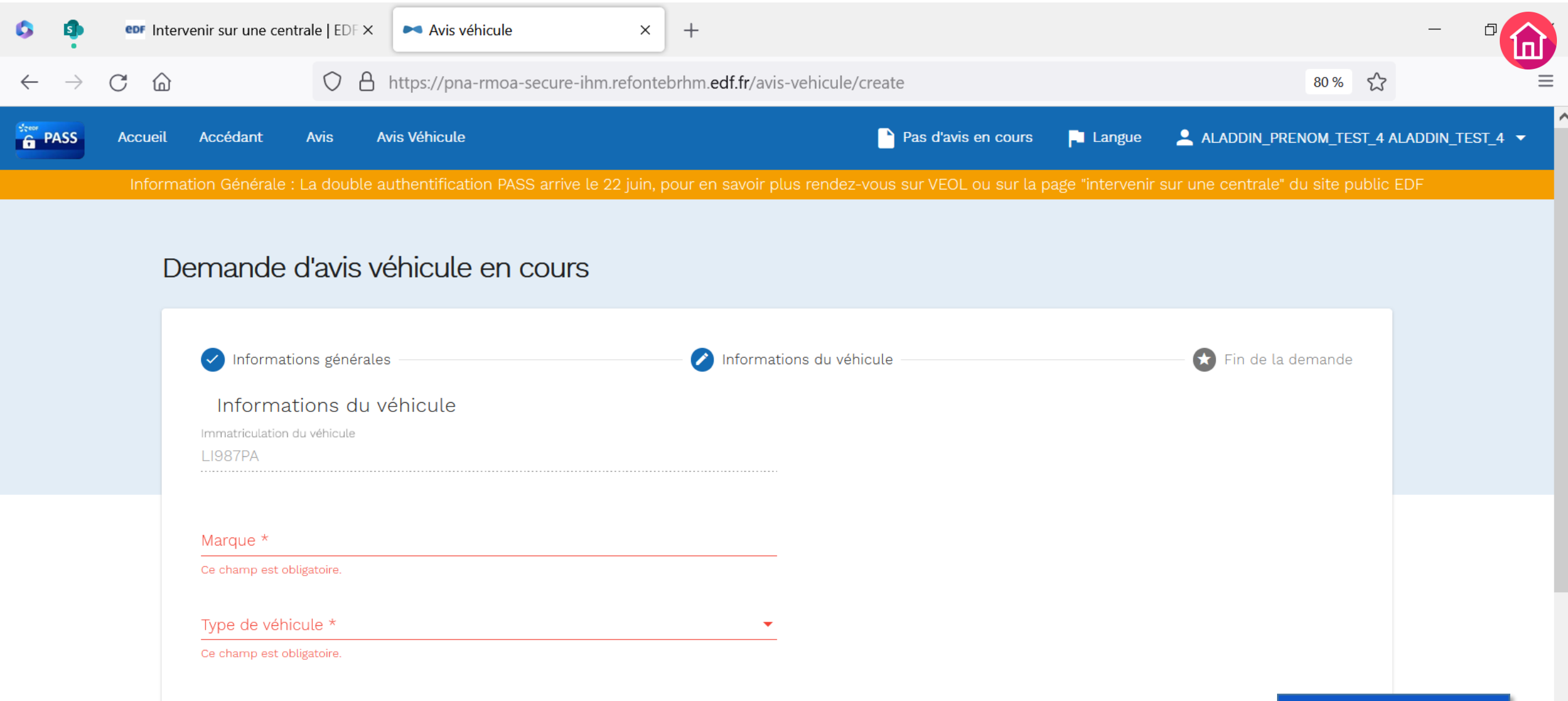

Informations relatives au transport Cliquer ici pour compléter les champs.

15

07/06/2023

\_\_\_\_\_15°C

- ^ 📥 🖆 🗘

Immatriculation remorque

⊟ł

Numéro protocole

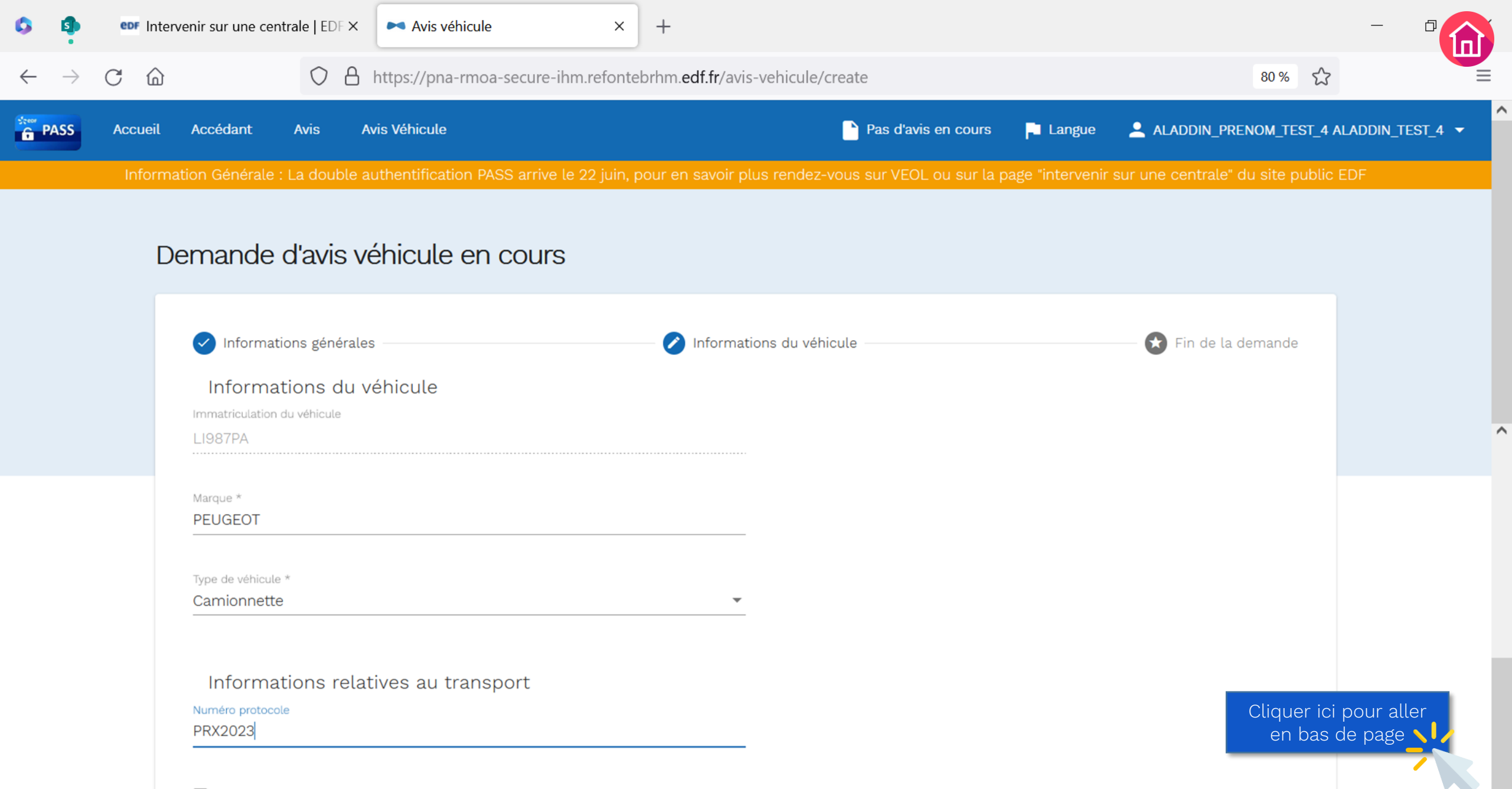

**F**15

07/06/2023

🦰 15℃ – ^ 📥 🖫 ປ×

Immatriculation remorque

⊟ł

| 0            | \$            | epr | Interv           | venir sur une centrale   EDF × 🗪 Avis véhicule × +                                                                                          |                                                                                                    |       |   | - 🖓 |
|--------------|---------------|-----|------------------|----------------------------------------------------------------------------------------------------|----------------------------------------------------------------------------------------------------|-------|---|-----|
| $\leftarrow$ | $\rightarrow$ | C   | $\widehat{\Box}$ | ○ A https://pna-rmoa-secure-ihm.refontebrhm.edf.fr/                                                                                         | /avis-vehicule/create                                                                                                    | 80 %  | ŝ |     |
|              |               |     |                  | LI987PA                                                                                                    |                                                                                                    |       |   | ^   |
|              |               |     |                  | Marque * PEUGEOT                                                                                                    |                                                                                                    |       |   |     |
|              |               |     |                  | Type de véhicule *<br>Camionnette                                                                                                    | ▼                                                                                                    |       |   |     |
|              |               |     |                  | Informations relatives au transport<br>Numéro protocole<br>PRX2023                                                                          | Le numéro de protocole correspond au protocole de<br>sécurité (chargement / déchargement / transnuc /<br>produits dangereux) – à titre informatif. |       |   |     |
|              |               |     |                  | <ul> <li>Immatriculation remorque</li> <li>Ces coches permettent de ca<br/>Conteneur supérieur à 5m3</li> <li>Produits chimiques</li> </ul> | apitaliser des<br>ns).                                                                                                    |       |   |     |
|              |               |     |                  | ← Précédent Réinitialiser les inform                                                                                                    | mations du véhicule Sournettre la den                                                                                                    | nande |   |     |

Stedf

À propos de PASS - Mentions légales

∐i

To

3

P

0

-

version front : 2.0.0-20230526.1759-72dfc77-RC - version back : 1.1.0.0-nightly-20230526.1433-c0854829-SNAPSHOT

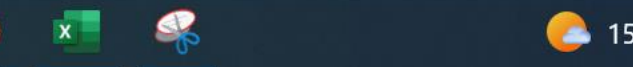

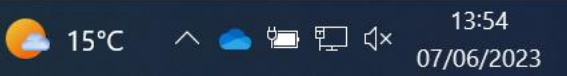

V

15

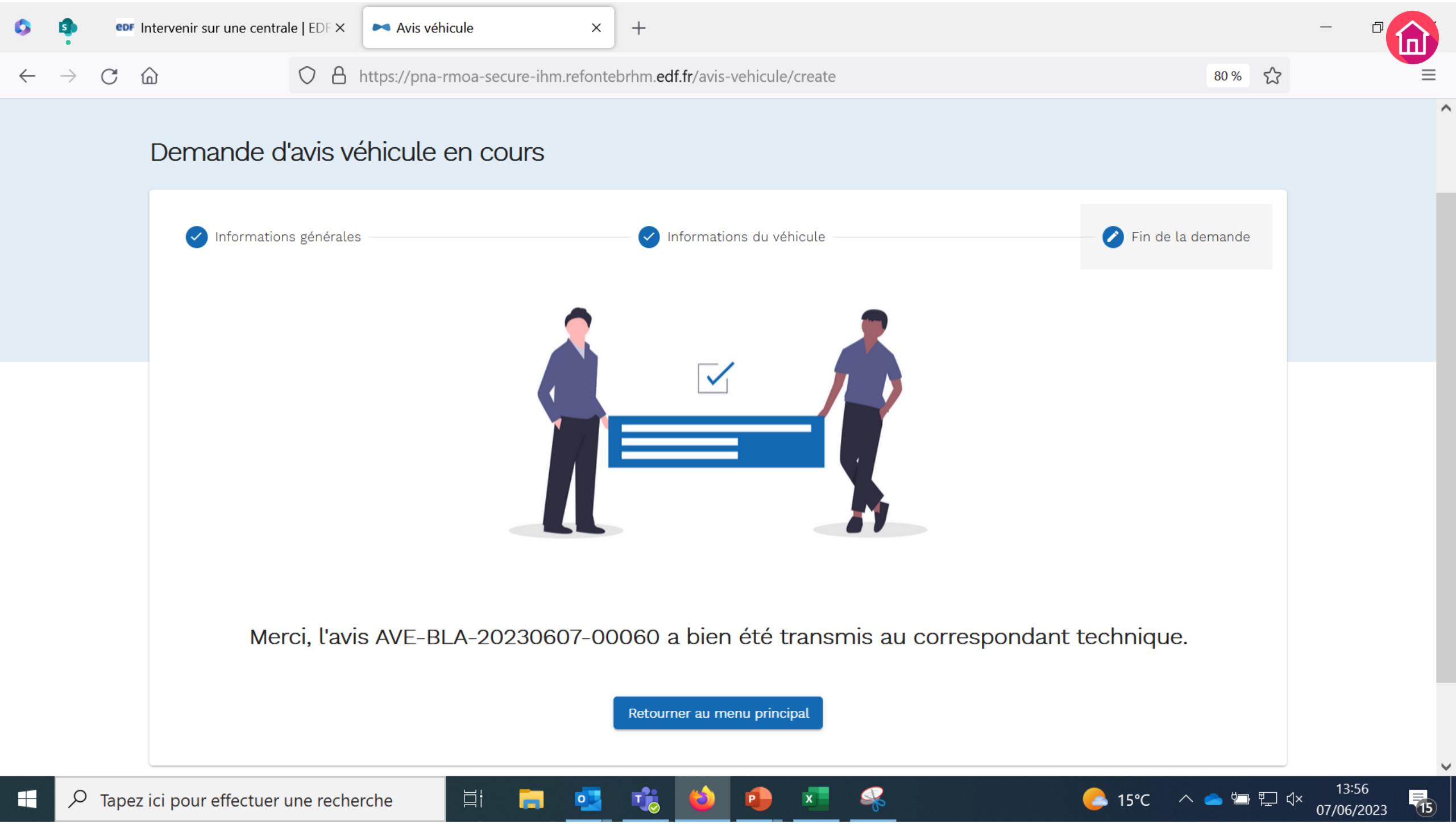

### Créer un Avis Véhicule Informations complémentaires

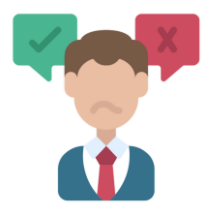

#### Que se passe-t-il une fois que la demande d'AVE est envoyée pour validation?

La demande d'AVE est transmise au valideur EDF CNPE (ou « Correspondant Technique »), puis à la Protection Site pour un contrôle supplémentaire.

Si le retour est **positif**, la demande d'AVE est acceptée. Le chauffeur doit également avoir un accès valide (AA + AOP / ASOP).

Si le retour est négatif, il est nécessaire de modifier la demande d'AVE en prenant en compte le ou les motifs de refus indiqués par le Correspondant Technique ou la Protection de Site, avant de la soumettre à nouveau pour validation.

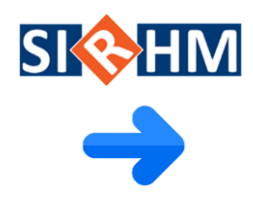

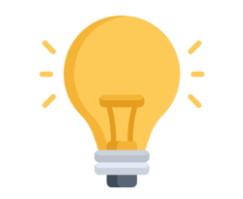

#### Bonnes pratiques et préconisations

- Les demandes d'AVE peuvent être suivies dans le **tableau de bord** des avis véhicule. Pour cela, cliquer sur l'onglet « Avis Véhicule » et consulter l'état de la demande dans la colonne Etat.
- Il est nécessaire de faire **un avis par véhicule**.
- Le renseignement de l'adresse mail du valideur EDF CNPE (ou Correspondant Technique) dans votre demande d'AVE déclenche une notification par mail. Le processus de validation n'en sera que plus rapide.
- Pour tout questionnement concernant vos demandes d'AVE, contacter l'accueil du site de l'intervention concernée (cf. page contact, cliquer <u>ici</u>)

| o 🏚                          | epr Intervenir sur une centrale     | EDF 🗙 🛤 F             | Recherche d'av   | is véhicule    | × +                   |                                           |                   |                                |                                     | - "                                 |
|------------------------------|-------------------------------------|-----------------------|------------------|----------------|-----------------------|-------------------------------------------|-------------------|--------------------------------|-------------------------------------|-------------------------------------|
| $\leftarrow \   \rightarrow$ | C @ (                               | ) 🔒 https:,           | //pna-rmoa-s     | secure-ihm.    | .refontebrhr          | m. <b>edf.fr</b> /avis-vehicule/recherche |                   |                                | 80 %                                | =                                   |
| PASS                         | Accueil Accédant Avia               | s Avis Véh            | icule            |                |                       | 🏲 Pas d'a                                 | avis en cours     | Langue 💄 A                     | LADDIN_PRENOM_TEST_4                | ALADDIN_TEST_4 🔻                    |
|                              | Information Générale : La d         | ouble authent         | ification PAS    | S arrive le 2  | 2 juin, pour          | en savoir plus rendez-vous sur VE         | OL ou sur la page | "intervenir sur une            | e centrale" du site public          | EDF                                 |
|                              | Recherche d'a                       | avis véhic            | cule             |                | Site                  |                                           | ▼ Etat de la      | demande                        | Cliquer i<br>Ajouter complé<br>chan | ci pour<br>ter les<br>nps.          |
|                              |                                     |                       |                  |                |                       |                                           |                   | tuernanue                      |                                     | _                                   |
|                              | Référence                           |                       |                  |                |                       | Immatriculation                           |                   |                                | 🗌 Mes avis                          | 5                                   |
|                              |                                     |                       |                  |                |                       | Q Rechercher                              |                   |                                | Con<br>vis                          | sulter les<br>que j'ai créé         |
|                              | 54 avis véhi                        | cule troi             | uvé(s)           |                |                       |                                           |                   |                                |                                     |                                     |
|                              | Référence                           | Date de la<br>demande | Date de<br>début | Date de fin    | Site                  | Demandeur                                 | Valideur          | Etat                           | Action                              |                                     |
|                              | AVE-<br>BEL-20230321-0000<br>6      | 21/03/2023            | 21/03/202<br>3   | 20/03/20<br>24 | CNPE DE<br>BELLEVILLE | ALADDIN_TEST_4<br>ALADDIN_PRENOM_TEST_4   | RÉMI PARADIS      | Validé                         | •                                   | Consulter,                          |
|                              | AVE-<br>CAT-20230314-0000<br>1      | 14/03/2023            | 14/03/202<br>3   | 10/09/202<br>3 | CNPE DE<br>CATTENOM   | DUPLESSIX MARINE                          | A A               | En attente de<br>validation PS | 0                                   | un AVE                              |
|                              | AVE-<br>BEL-20230404-000<br>26      | 04/04/2023            | 04/04/202<br>3   | 03/04/20<br>24 | CNPE DE<br>BELLEVILLE | ALADDIN_TEST_4<br>ALADDIN_PRENOM_TEST_4   | NOE MILLET        | Validé                         | 0 🕯                                 |                                     |
|                              | AVE-<br>Tapez ici pour effectuer un | e recherche           | E.               |                | og _t                 | 😸 📫 💼                                     | <u>_</u>          | 17°C Très ensol                | leillé 🛛 📥 🛱                        | 17:18<br>√ <sup>3)</sup> 20/06/2022 |

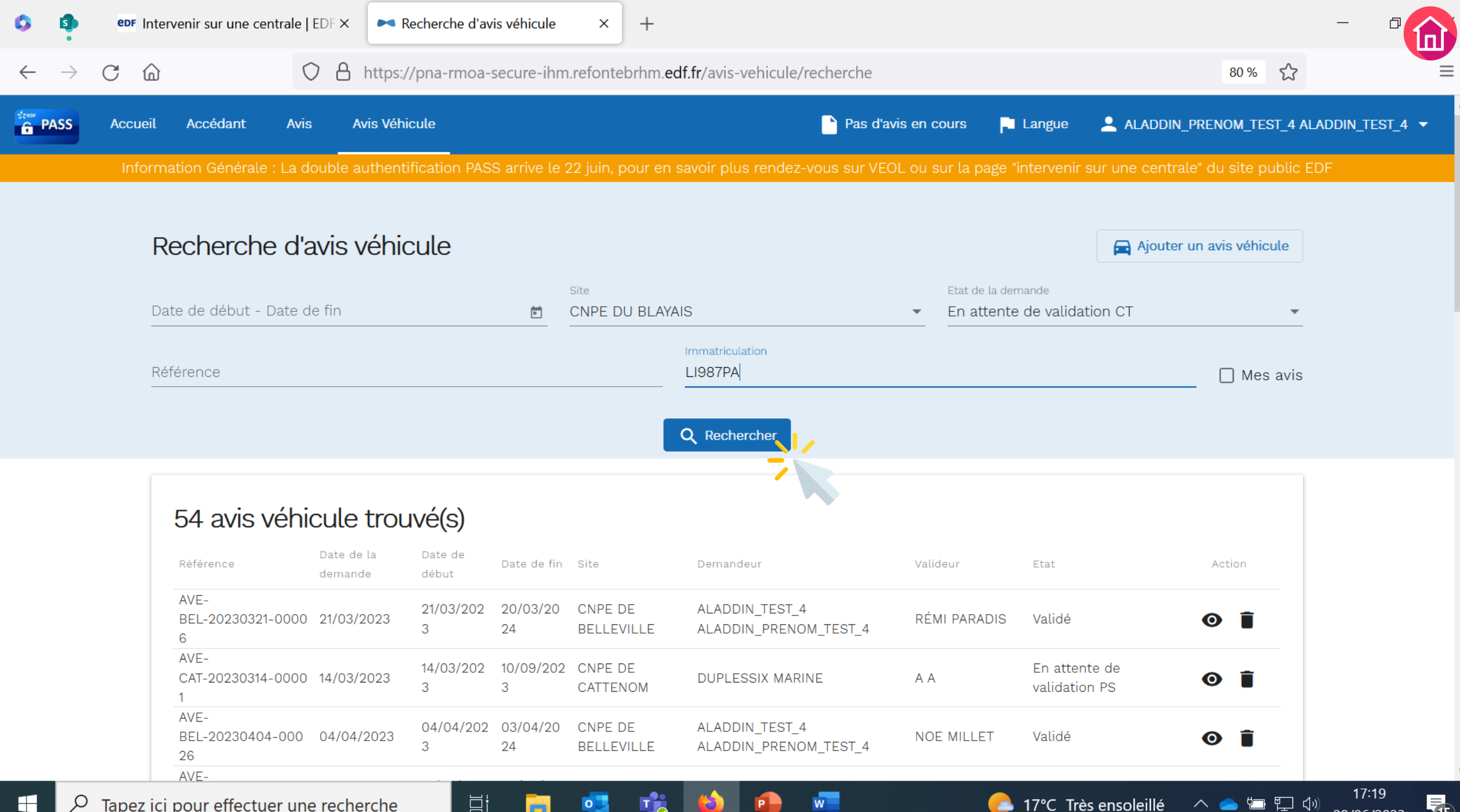

29/06/2023

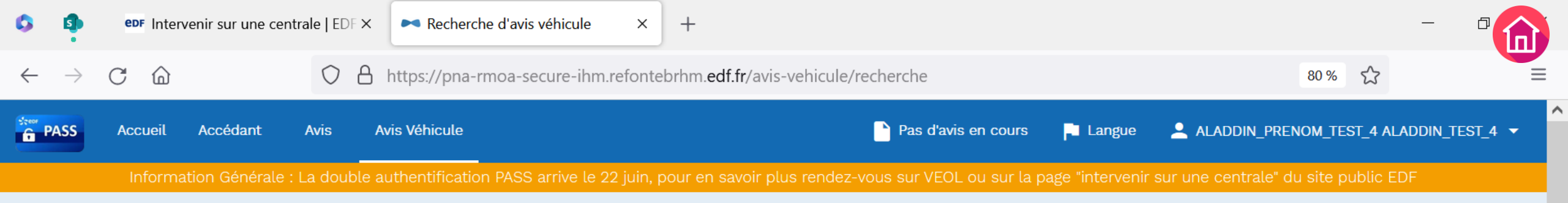

| Recherche d'avis véhicule   |                   |                 |   |                                               | 🚘 Ajouter un av | vis véhicule |
|-----------------------------|-------------------|-----------------|---|-----------------------------------------------|-----------------|--------------|
| Date de début - Date de fin | Site<br>CNPE DU B | ILAYAIS         | • | Etat de la demande<br>En attente de validatio | n CT            | <b>.</b>     |
| Référence                   |                   | Immatriculation |   |                                               |                 | 🗌 Mes avis   |

Q Rechercher

T

0

| Référence                      | Date de la<br>demande | Date de<br>début | Date de fin    | Site               | Demandeur                               | Valideur             | Etat                        | Action |
|--------------------------------|-----------------------|------------------|----------------|--------------------|-----------------------------------------|----------------------|-----------------------------|--------|
| AVE-<br>3LA-20230607-0006<br>) | 07/06/2023            | 27/06/202<br>3   | 27/06/20<br>23 | CNPE DU<br>BLAYAIS | ALADDIN_TEST_4<br>ALADDIN_PRENOM_TEST_4 | ORIANE<br>WARLUZELLE | En attente de validation CT | 0      |

w

∐i

15

29/06/2023

## Pour résumer, les AVE sur PASS c'est...

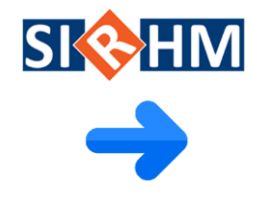

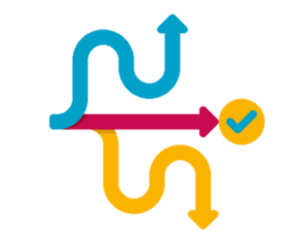

Plus de simplicité :

Des pratiques identiques sur tous les sites et l'ensemble des demandes réunies au même endroit.

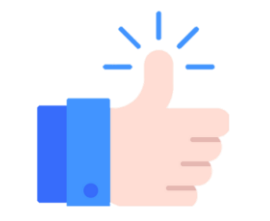

#### Plus d'autonomie :

La possibilité de réaliser et suivre ses demandes de façon autonome afin de s'assurer que tout soit prêt pour son intervention.

### Sommaire

- ✤ Contexte et enjeux
- PASS : l'application qui uniformise les demandes d'accès véhicule
- Nouveaux processus et démonstrations outil :
  - o Créer une demande d'AVE
- ✤ Contact en cas de questions
- ✤ Glossaire

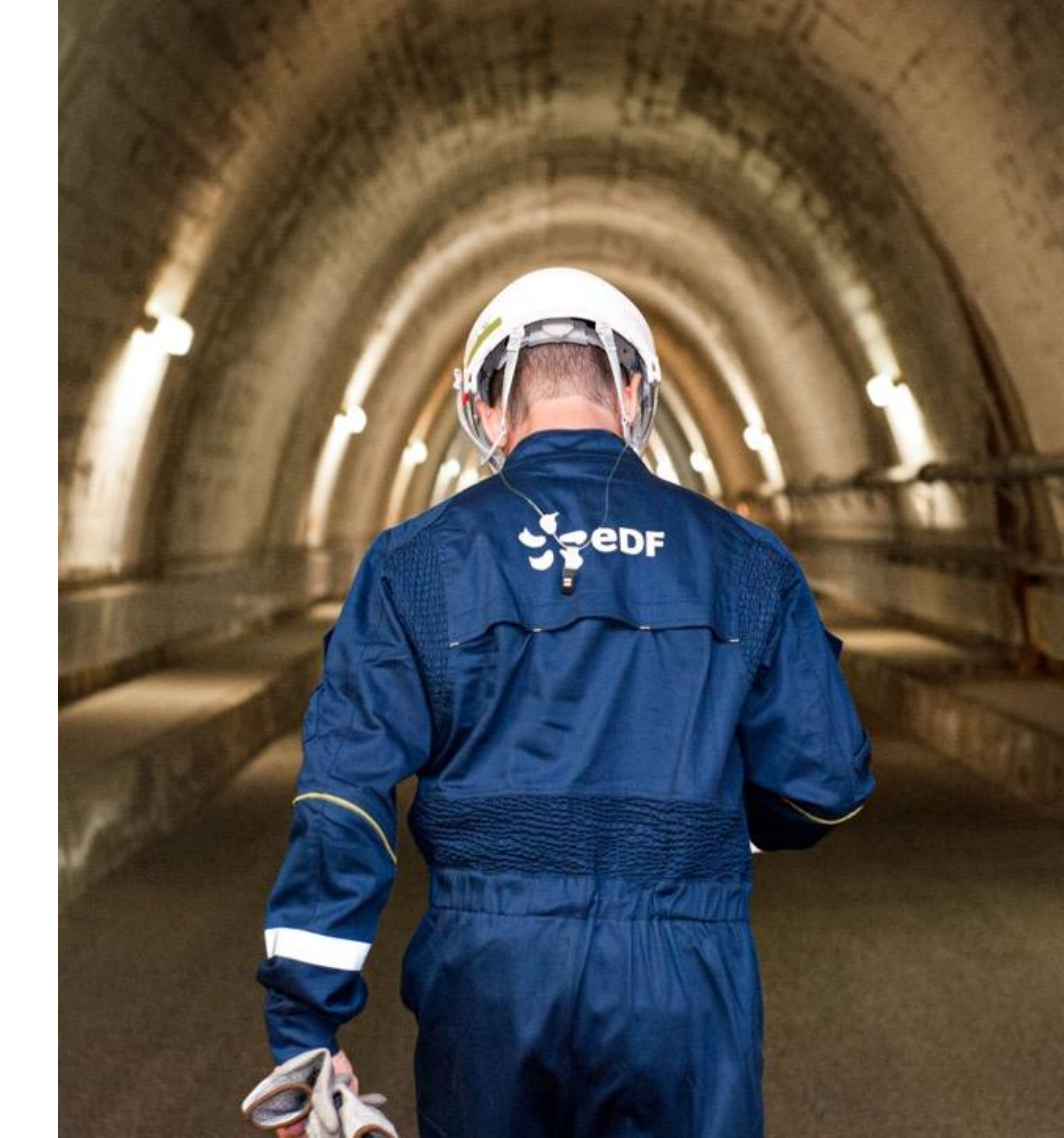

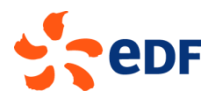

## Contact en cas de questions

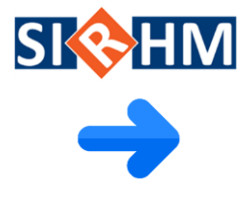

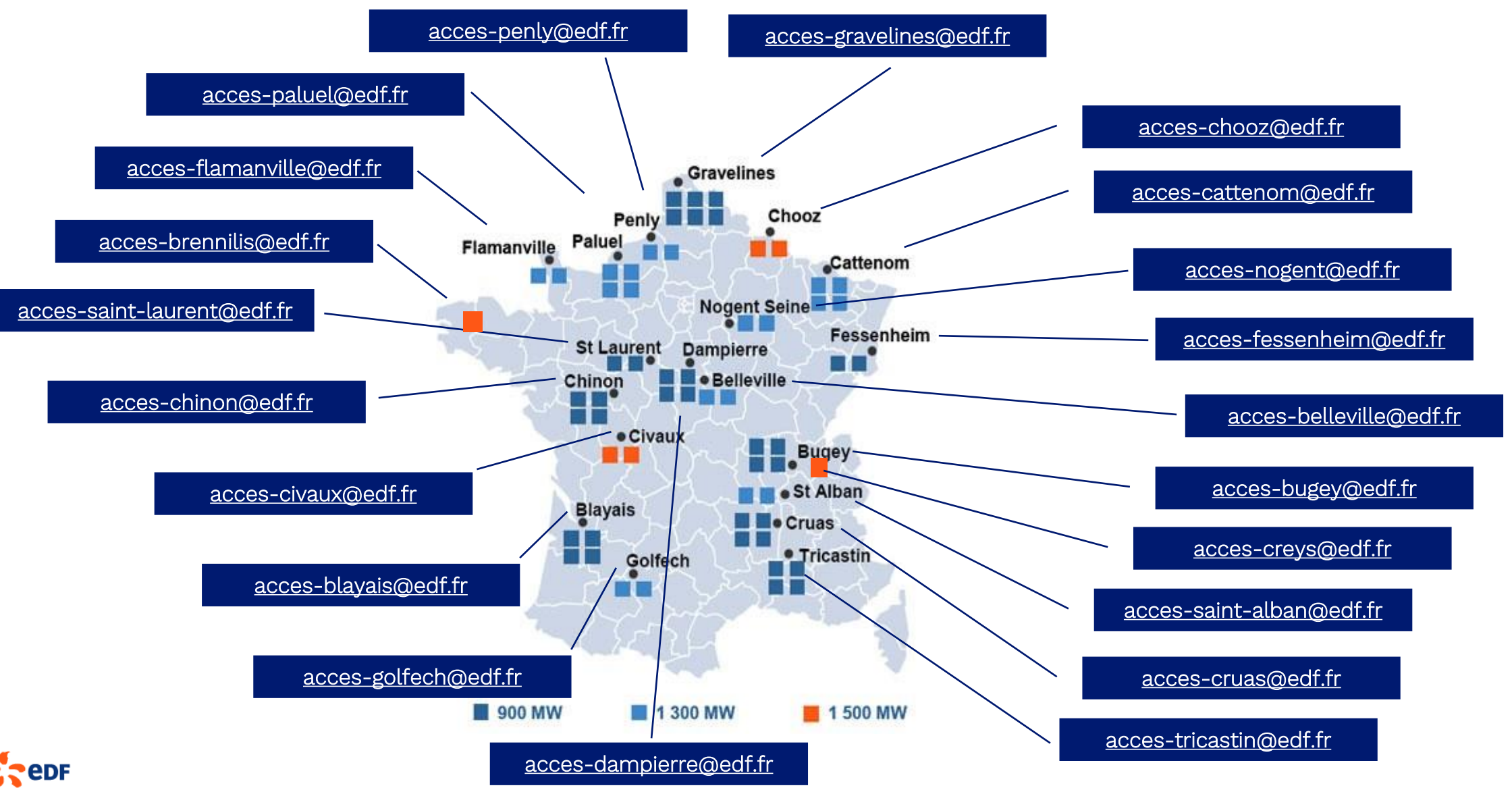

### Sommaire

- ✤ Contexte et enjeux
- PASS : l'application qui uniformise les demandes d'accès véhicule
- Nouveaux processus et démonstrations outil :
  - o Créer une demande d'AVE
- ✤ Contact en cas de questions
- ✤ Glossaire

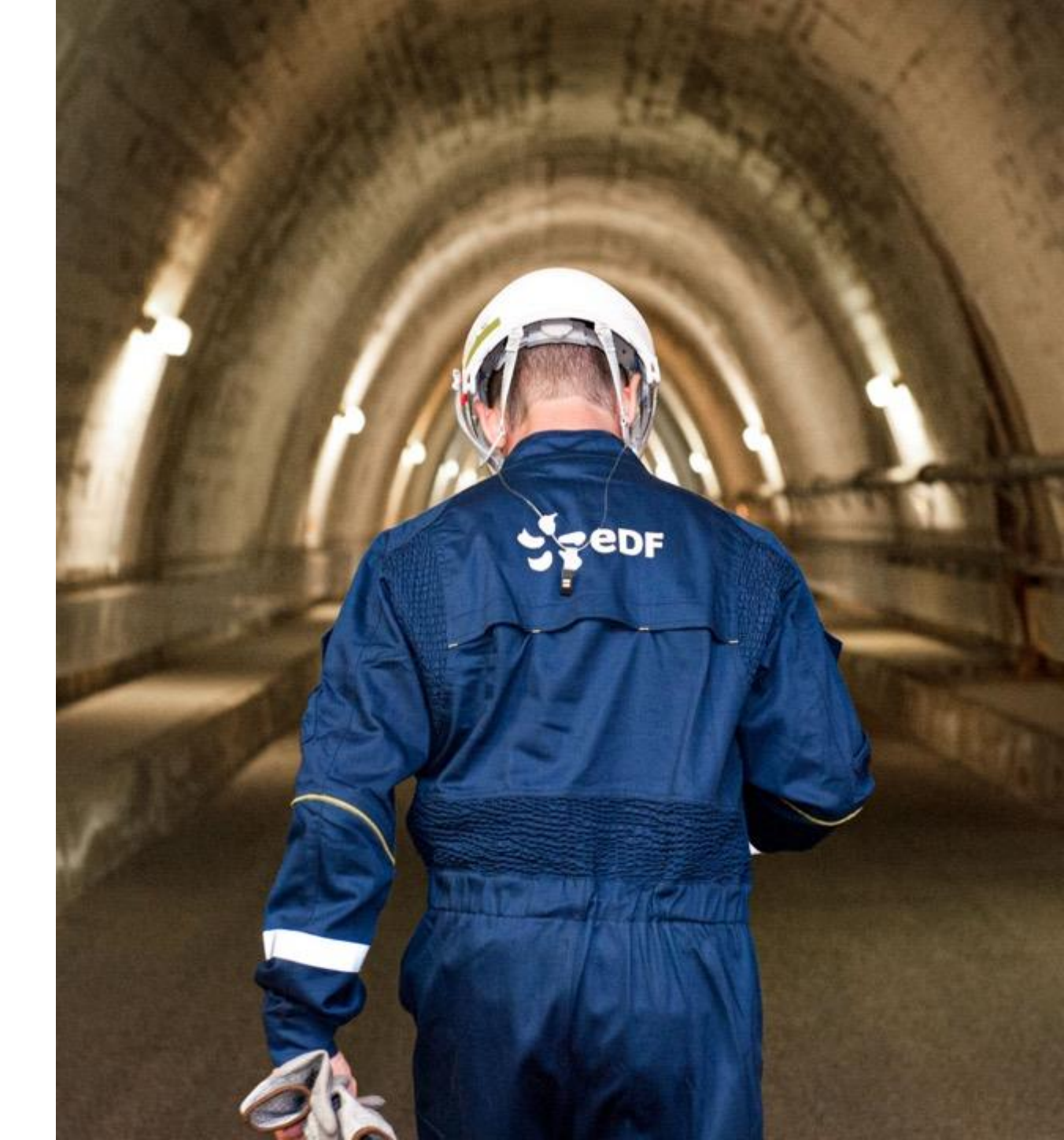

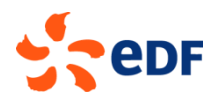

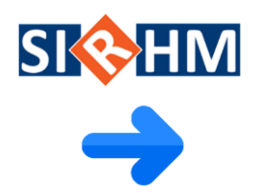

## Glossaire

| Acronymes  | Signification                                                       |
|------------|---------------------------------------------------------------------|
| АА         | Autorisation d'Accès                                                |
| Accédant   | Intervenant (Personne externe qui<br>intervient sur site nucléaire) |
| AOP        | Avis d'Opération                                                    |
| ASOP       | Avis Sans Opération                                                 |
| CA Accueil | Chargé d'Affaires Accueil                                           |
| RPI        | Responsable Politique Industrielle                                  |
| ZC         | Zone Contrôlée                                                      |
| ZV         | Zone Vitale (Zone autours du réacteur)                              |
| AVE        | Avis Véhicule                                                       |

| Anciens Acronymes | Signification                                                                        |
|-------------------|--------------------------------------------------------------------------------------|
| ARV               | Avis de Rendez-Vous                                                                  |
| FIDAA             | Fiche Individuel de Demande<br>d'Autorisation d'Accès                                |
| PEI               | Prévision d'Equipe Intervenante                                                      |
| CND               | Cellule Nationale Dédiée                                                             |
| COSSEN            | Organisme de gendarmerie en charge<br>des enquêtes administratives des<br>accédants. |

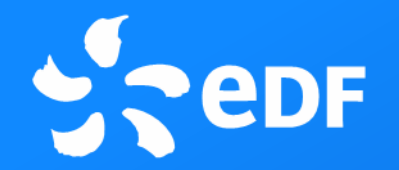

# MERCI